# **Connecting to the Hamilton Guest Wireless Network** for Reunions 2018

## Guest Username and Password (EXPIRES 06/11/2018)

- Username: hamevent
- Password: Hamilton.2018

NOTE: This username and password are case sensitive

### **Connecting With Mac OS**

- 1. Click on the airport/wireless icon at the top of the screen near the clock and click on **Hamilton Guest Wi-Fi** in the drop-down list.
- 2. Open a web browser (Firefox, Safari, etc.) and it will open the guest wireless access webpage. NOTE: You'll likely get a certificate error message and will need to accept the certificate or continue to the webpage.
- 3. Enter the guest username and password provided above, then click **Agree and login**. You'll now have Internet access.

### Connecting With Windows 7, 8, 10:

- 1. Right-click on the wireless icon at the bottom of the screen and select **Hamilton Guest Wi-Fi** and click Connect.
- 2. Open a web browser (Firefox, Internet Explorer, etc.) and it will open the guest wireless access webpage. NOTE: You'll likely get a certificate error message and will need to accept the certificate or continue to the webpage.
- 3. Enter the guest username and password provided and click Agree and login. You'll now have internet access.

# Please note: Guest wireless access is available campus-wide. Most outdoor areas also have wireless coverage when in close proximity to a building. In the event that there is a high concentration of people in one area, your connection may be slow.

#### Logging on to a Hamilton Barcoded computer to print

- 1. Use the same username and password to sign on to a Hamilton computer. In most cases, you will also need to precede the username with hamilton-d\
  - a. hamilton-d\hamevent

#### How to Get Support

If you have trouble connecting to or using the guest wireless network, please contact the LITS office at 315-859-4120.